### PASSWORD MANAGER > IMPORT & EXPORT >

# Importieren Sie Daten von Myki

Ansicht im Hilfezentrum: https://bitwarden.com/help/import-data-from-myki/

## **U bit**warden

### Importieren Sie Daten von Myki

Verwenden Sie diesen Artikel, um Hilfe beim Export von Daten aus Myki und beim Import in Bitwarden zu erhalten. Myki Daten Exporte sind als . csv Dateien verfügbar.

#### Export aus Myki

Der Prozess für den Export von Daten aus Myki ist abhängig von der Plattform, die Sie verwenden, unterschiedlich. Wann immer möglich, empfehlen wir den Export aus der Myki-Web-App für die reibungsloseste Erfahrung beim Import in Bitwarden.

Für Hilfe beim Export aus Myki, beziehen Sie sich auf diese Myki-Artikel.

#### Konditionieren Sie Ihre CSVs

Wenn Sie aus einer Myki-Mobil-App exportiert haben, müssen Sie Ihre . CSV-Dateien für den Import in Bitwarden vorbereiten. Dies wird hauptsächlich das Umbenennen von Spalten überschriften beinhalten und in einigen Fällen das Neuordnen von Spalten in der . CSV.

Jeder der folgenden Abschnitte dokumentiert erstens das von Myki exportierte Format und zweitens das von Bitwarden erwartete Format.

#### Benutzerkonto.csv

Exportiert:

#### Bash

Nickname, Url, Username, Password, Additional Info, Two Factor Secret, Status

#### Erwartet:

Bash

nickname,url,username,password,additionalInfo,twofaSecret,status,tags

#### Kreditkarte.csv

#### Exportiert:

#### Bash

Nickname,Card Number,CardName,Exp Month,Exp Year,CVV,Additional Info,Status

#### Erwartet:

#### Bash

nickname, status, tags, cardNumber, cardName, exp\_month, exp\_year, cvv, additionalInfo

## **D** bitwarden

#### IdKarte.csv

Exportiert:

### Bash

Nickname,Id Type,Id Number,Id Name,Id Issuance Date,Id Expiration Date,Id Country,Additional Info,S tatus

#### Erwartet:

### Bash nickname,status,tags,idType,idNumber,idName,idIssuanceDate,idExpirationDate,idCountry,additionalIn

fo

#### Adresse.csv

#### Exportiert:

#### Bash

Nickname,First Name,Middle Name,Last Name,Email,First Address Line,Second Address Line,Title,Gende r,Number,City,Country,Zip Code,Additional Info,Status

#### Erwartet:

#### Bash

nickname,status,tags,firstName,middleName,lastName,email,firstAddressLine,secondAddressLine,title,g ender,number,city,country,zipCode,additionalInfo

#### Notiz.csv

Exportiert:

#### Bash

Title,Content,Status

Erwartet:

## **D** bit warden

#### Bash

nickname,status,content

#### User2FA.csv

Exportiert:

| Bash                                              |  |
|---------------------------------------------------|--|
| Nickname,Additional Info,Two Factor Secret,Status |  |
| Erwartet:                                         |  |

| Bash                                          |  |
|-----------------------------------------------|--|
| nickname,status,tags,authToken,additionalInfo |  |

#### In Bitwarden importieren

Daten müssen aus dem Web-Tresor oder CLI in Bitwarden importiert werden. Daten werden lokal verschlüsselt, bevor sie zur Speicherung an den Server gesendet werden.

#### ⇒Web-Tresor

Um Daten in Ihren Tresor zu importieren:

- 1. Melden Sie sich im Web-Tresor unter https://vault.bitwarden.com, https://vault.bitwarden.eu oder https://your.bitwarden.doma in.com an, wenn selbst gehostet wird.
- 2. Wählen Sie Werkzeuge → Daten importieren aus der Navigation:

### **D** bitwarden

#### Secure and trusted open source password manager for business

| Password Manager | Import data                                                                                                    | 000 |   |
|------------------|----------------------------------------------------------------------------------------------------|-----|---|
| 🗇 Vaults         | Destination                                                                                                    |     |   |
| 🕼 Send           | ← Vault (required)                                                                                                    |     |   |
| 🖏 Tools 🛛 🔿      | My vault                                                                                                    |     | • |
| Generator        | - Folder                                                                                                    |     | • |
| Import data      | Select this option if you want the imported file contents moved to a folder                                            |     |   |
| Export vault     |                                                                                                    |     |   |
| <b>≅</b> Reports | Data                                                                                                    |     |   |
| Settings         | File format (required) Select Select the import file Choose File No file chosen or copy/paste the import file contents |     |   |

3. Vervollständigen Sie die folgenden Felder aus den Dropdown-Menüs:

- Importziel: Wählen Sie das Importziel, wie zum Beispiel Ihren individuellen Tresor oder einen organisatorischen Tresor, auf den Sie Zugriff haben.
- Ordner oder Sammlung: Wählen Sie aus, ob Sie den importierten Inhalt in einen bestimmten Ordner oder in eine Sammlung der Organisation verschieben möchten, auf die Sie Zugriff haben.
- Dateiformat : Wählen Sie das Format der Importdatei.
- 4. Wählen Sie **Datei auswählen** und fügen Sie die Datei zum Import hinzu oder kopieren/einfügen Sie den Inhalt Ihrer Datei in das Eingabefeld.

#### ▲ Warning

Beim Importieren wird nicht geprüft, ob Elemente in der zu importierenden Datei bereits in Ihrem Tresor vorhanden sind. Wenn Sie mehrere Dateien importieren oder Dateien mit Elementen importieren, die bereits in Ihrem Tresor vorhanden sind, werden Duplikate erstellt.

## **D** bit warden

- 5. Wählen Sie **Daten importieren**, um den Import auszulösen. Wenn Sie eine passwortgeschützte . j son Datei importieren, geben Sie das Passwort in das Fenster **Tresor Import bestätigen** ein, das erscheinen wird.
- 6. Nach erfolgreichem Import, löschen Sie die Import-Quelldatei von Ihrem Computer. Dies wird Sie schützen, falls Ihr Computer kompromittiert wird.

Zusätzliche Einträge wie Dateianhänge, Sends und Müll müssen manuell in Ihren Tresor hochgeladen werden.

#### ⇒Browsererweiterung

Um Daten in Ihren Tresor zu importieren:

- 1. Wählen Sie den Tab Einstellungen und wählen Sie die Option Einträge importieren.
- 2. Vervollständigen Sie die folgenden Felder aus den Dropdown-Menüs:
  - 1. Importziel: Wählen Sie das Importziel aus, beispielsweise Ihren individuellen Tresor oder einen organisatorischen Tresor, auf den Sie Zugriff haben.
  - 2. Ordner oder Sammlung: Wählen Sie aus, ob Sie den importierten Inhalt in einen bestimmten Ordner oder in eine Sammlung der Organisation verschieben möchten, auf die Sie Zugriff haben.
  - 3. Dateiformat : Wählen Sie das Format der Importdatei.
- 3. Wählen Sie **Datei auswählen** und fügen Sie die Datei zum Import hinzu oder kopieren/einfügen Sie den Inhalt Ihrer Datei in das Eingabefeld.

#### **Marning**

Beim Importieren wird nicht geprüft, ob Elemente in der zu importierenden Datei bereits in Ihrem Tresor vorhanden sind. Wenn Sie mehrere Dateien importieren oder Dateien mit Elementen importieren, die bereits in Ihrem Tresor vorhanden sind, werden Duplikate erstellt.

- 4. Wählen Sie **Daten importieren**, um den Import auszulösen. Wenn Sie eine passwortgeschützte . json Datei importieren, geben Sie das Passwort in das Fenster **Tresor Import bestätigen** ein, das erscheinen wird.
- 5. Nach erfolgreichem Import, löschen Sie die Import-Quelldatei von Ihrem Computer. Dies wird Sie schützen, falls Ihr Computer kompromittiert wird.

#### ⇒Desktop-Anwendung

Um Daten in Ihren Tresor zu importieren:

- 1. Wählen Sie Datei > Daten importieren.
- 2. Vervollständigen Sie die folgenden Felder aus den Dropdown-Menüs:
  - 1. Importziel: Wählen Sie das Importziel aus, beispielsweise Ihren individuellen Tresor oder einen organisatorischen Tresor, auf den Sie Zugriff haben.
  - 2. Ordner oder Sammlung: Wählen Sie aus, ob Sie den importierten Inhalt in einen bestimmten Ordner oder in eine Sammlung der Organisation verschieben möchten, auf die Sie Zugriff haben.
  - 3. Dateiformat : Wählen Sie das Format der Importdatei.

## **D** bit warden

3. Wählen Sie **Datei auswählen** und fügen Sie die Datei zum Import hinzu oder kopieren/einfügen Sie den Inhalt Ihrer Datei in das Eingabefeld.

#### **⚠** Warning

Beim Importieren wird nicht geprüft, ob Elemente in der zu importierenden Datei bereits in Ihrem Tresor vorhanden sind. Wenn Sie mehrere Dateien importieren oder Dateien mit Elementen importieren, die bereits in Ihrem Tresor vorhanden sind, werden Duplikate erstellt.

- 4. Wählen Sie **Daten importieren**, um den Import auszulösen. Wenn Sie eine passwortgeschützte . j son Datei importieren, geben Sie das Passwort in das Fenster **Tresor Import bestätigen** ein, das erscheinen wird.
- 5. Nach erfolgreichem Import, löschen Sie die Import-Quelldatei von Ihrem Computer. Dies wird Sie schützen, falls Ihr Computer kompromittiert wird.

#### →Kommandozeile

Um Daten in Ihren Tresor aus der CLI zu importieren, verwenden Sie den folgenden Befehl:

| Bash                                      |  |  |
|-------------------------------------------|--|--|
| bw import <format> <path></path></format> |  |  |

bw Import erfordert ein Format (verwenden Sie bw Import --formats, um eine Liste der Formate abzurufen) und einen Pfad, zum Beispiel:

| Bash                                                              |
|-------------------------------------------------------------------|
| bw import <format> /Users/myaccount/Documents/mydata.csv</format> |

Nach erfolgreichem Import, löschen Sie die Import-Quelldatei von Ihrem Computer. Dies wird Sie schützen, falls Ihr Computer kompromittiert wird.

#### Import-Fehlerbehebung

#### Dateigrößen Importbeschränkungen

Importe können abgelehnt werden, wenn sie eine der folgenden Datenbeschränkungen überschreiten:

- Wenn Ihr Import mehr als 7.000 Einträge hat.
- Wenn Ihr Import mehr als 2.000 Ordner hat.
- Wenn Ihr Import mehr als 2.000 Sammlungen hat.
- Wenn Ihr Import mehr als 7.000 Eintrag-Ordner-Beziehungen hat (z.B. kann man sagen, dass ein einzelner Eintrag in 3 Ordnern 3 Eintrag-Ordner-Beziehungen hat).
- Wenn Ihr Import mehr als 14.000 Eintrag-Sammlung-Beziehungen hat (z.B. kann man sagen, dass ein einzelner Eintrag in 3 Sammlungen 3 Eintrag-Sammlung-Beziehungen hat).